## **GOOGLE** Colab

Un Ambiente di Programmazione Collaborativo

- installare Colaboratory direttamente dal proprio Google Drive: ... (seguire i passi da A a
   F)
  - A. Dal proprio Google Drive: NEW -> More -> Connect more apps ...

| △ My Drive - Google Drive × +                                                 |                    |                                                                                                  |         |
|-------------------------------------------------------------------------------|--------------------|--------------------------------------------------------------------------------------------------|---------|
| $\leftarrow$ $\rightarrow$ C $\cong$ https://drive.google.com                 | <b>n</b> /drive/my | y-drive                                                                                          |         |
| 🛆 Drive                                                                       | Q Se               | earch in Drive                                                                                   |         |
| + Folder                                                                      |                    | ÷ •                                                                                              |         |
| File upload                                                                   |                    |                                                                                                  |         |
| <ul> <li>Google Docs</li> <li>Google Sheets</li> <li>Google Slides</li> </ul> | ><br>><br>>        | Google Docs, Sheets, Slide                                                                       | A plac  |
| Google Forms<br>More                                                          | >                  | Google Drawings                                                                                  | You can |
| 0 bytes of 15 GB used Buy storage                                             |                    | Google My Maps     Google Sites     Google Apps Script     Google Jamboard     Connect more anns |         |
|                                                                               |                    | ,                                                                                                |         |

**B.** Cerca l'applicazione "colaboratory" - (il motore di ricerca la offre dopo aver digitato le prime lettere )...

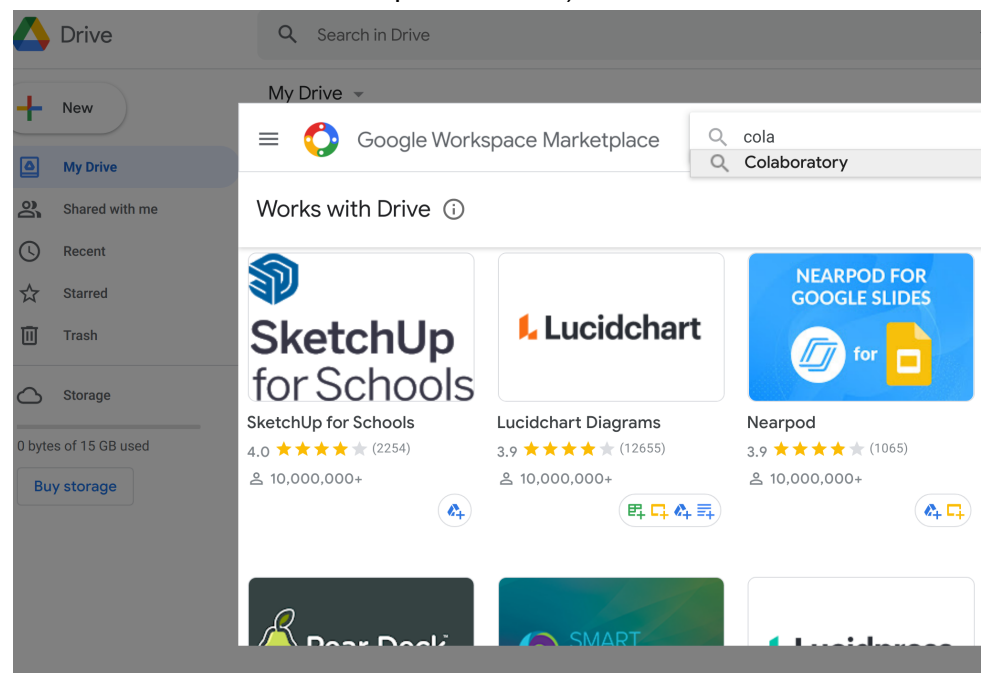

**C.** Cliccare sull'icona per procedere con l'installazione...

| My Drive                              | •                     |                      |                |
|---------------------------------------|-----------------------|----------------------|----------------|
| = 🗘                                   | Google Workspace M    | arketplace           | Q Colaboratory |
| Search re                             | esults for Colaborato | ry                   |                |
| Colaborato<br>4.7 ★★★↑<br>≗ 3,786,244 | ry<br>(2842)          | chiccare<br>per inst | e<br>callare   |

**D.** Cliccare sulla barra orizzontale blu 'Install' per avviare l'installazione. Quindi seguire la procedura di installazione guidata...

| 🛆 Drive                                    | Q Search in Drive               | •                     |
|--------------------------------------------|---------------------------------|-----------------------|
| New     My Drive                           | My Drive →       ←              | ×                     |
| 왕, Shared with me<br>아 Recent<br>☆ Starred | Colaboratory<br>colab-team      | ★★★★★ (2842) * ,      |
| Storage                                    | Install Welcome To Colaboratory | 60 Share 🏚 Sign in    |
| 0 bytes of 15 GB used Buy storage          |                                 | Convect • / Eliting A |

E. Al termine dell'installazione appare questa schermata. Cliccare su OK.

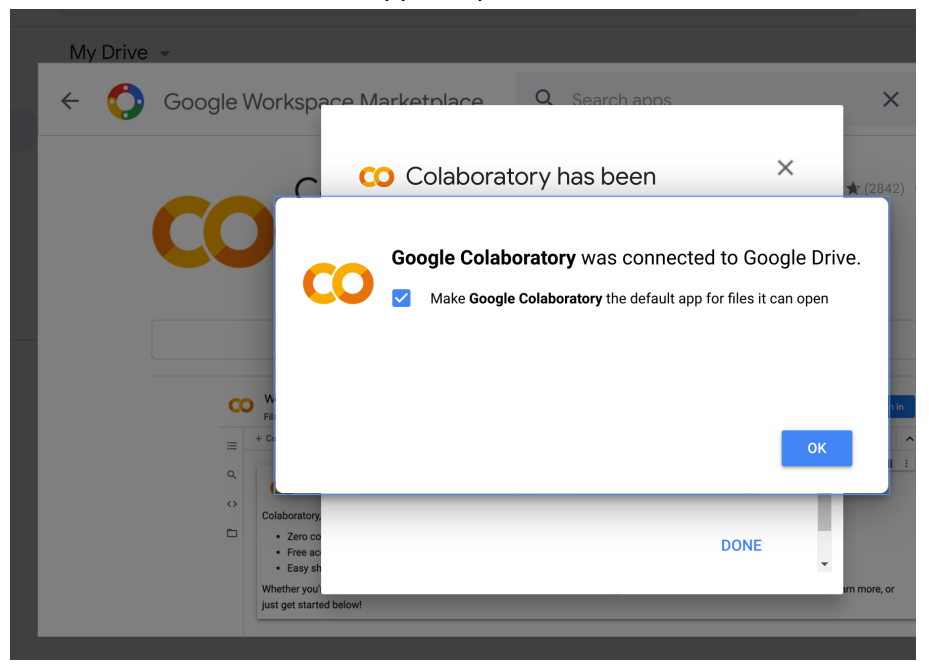

**F.** Controllare che tra le proprie applicazioni (in New -> More ...) appaia Google Colaboratory

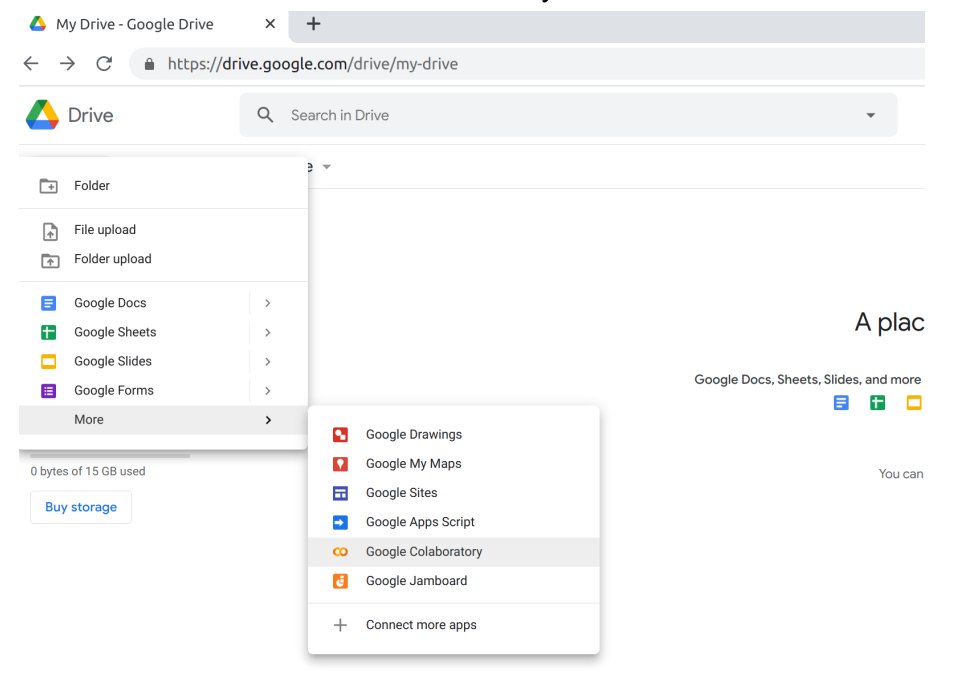

 Downloadare la cartella condivisa "VirtLab\_Fisica" sul proprio PC ( dal link: https://drive.google.com/drive/folders/1nMo\_BnHivf-bZcVS3DuE4i8wrtTK0ZBh?usp=sha ring ). Il link porta al contenuto della cartella, spostarsi nella cartella My Drive che contiene VirtLab\_Fisica per downloadare la cartella

| 🝐 My Drive - Google                     | Drive × 🛆             | VirtLab_F  | isica - Google Drive | ×  | 🚥 PA            | INUC3body_Class |
|-----------------------------------------|-----------------------|------------|----------------------|----|-----------------|-----------------|
| $\leftrightarrow$ $\rightarrow$ $C$ $h$ | https://drive.google. | com/drive, | /my-drive            |    |                 |                 |
| 🔥 Drive                                 |                       | Q          | Search in Driv       | 'e |                 |                 |
| - New                                   |                       | My D       | rive 👻               |    |                 |                 |
| My Drive                                |                       | Folde      | ers                  |    |                 |                 |
| Shared with                             | h me                  |            | VirtLab_Fisica       |    | -               |                 |
| C Recent                                |                       |            |                      |    | $\overline{\ }$ |                 |
| Starred                                 |                       |            |                      |    |                 |                 |
| III Trash                               |                       |            |                      |    |                 | $\mathbf{i}$    |
| Storage                                 |                       |            |                      |    |                 |                 |
| 0 bytes of 15 GB us                     | sed                   |            |                      |    |                 |                 |
| Buy storage                             |                       |            |                      |    |                 |                 |

- Uploadare la cartella "VirtLab\_Fisica" sul proprio Drive (My Drive). (Attenzione: il programma in Python che useremo cercherà la cartella VirtLab\_Fisica in My Drive se il nome della cartella o la sua posizione cambiasse il programma non troverà ciò di cui ha bisogno per funzionare)
- **4.** Lanciare dal proprio Drive il file PAINUC3body\_Class.ipynb (aprirlo con Google Colaboratory).
- **5.** Eseguire cella [from google.colab import drive

*drive.mount('/content/gdrive', force\_remount=True)*] (**cliccando sul tasto play** - simbolo del triangolino - in alto a sinistra della cella), inserire codice di accesso e premere invio.

- 6. Eseguire la seconda cella.
- **7.** Eseguire la terza cella [ *fs3b\_dataframe* ]. A questo punto se appare il file dati con 16 colonne tutto è andato bene.